# SISTEM PENDUKUNG KEPUTUSAN REKOMENDASI PENERIMAAN BANTUAN SISWA TIDAK MAMPU MENGGUNAKAN METODE PERBANDINGAN EKSPONENSIAL (MPE)

## Media Febry Pratama Bartolomius Harpad Amelia Yusnita

STMIK Widya Cipta Dharma Samarinda STMIK Widya Cipta Dharma Samarinda STMIK Widya Cipta Dharma Samarinda

> 1843002@wicida.ac.id harpad@wicida.ac.id Amelia@wicida.ac.id

## ABSTRAK

Sistem Pendukung Keputusan Rekomendasi Penerimaan Bantuan Siswa Tidak Mampu Menggunakan Metode Perbandingan Eksponensial dengan harapan dapat membantu pihak Madrasah Aliyah Negeri 2 Kutai Kartanegawa dalam memberikan Rekomendasi Penerimaan Bantuan Siswa Tidak Mampu. pemrograman berbasis Website dan databasenya menggunakan MySQL. Dalam penelitian ini, teknik pengumpulan data yang digunakan adalah studi pustaka, studi lapangan, observasi dan kuesioner. Sistem Pendukung Keputusan Rekomendasi Penerimaan Bantuan Siswa Tidak Mampu, merupakan sistem yang dibuat untuk membantu dalam pengambilan keputusan dalam Pemilihan siswa tidak mampu dengan menggunakan bantuan metode perbandingan eksponensial. Hasil dari penelitian ini adalah dibuatnya sistem pendukung keputusan untuk Rekomendasi Penerimaan Bantuan Siswa Tidak Mampu. Pengguna dapat menginputkan data siswa, data penilaian siswa disetiap kriteria, kemudian sistem akan mencari solusi dengan metode perbandingan eksponensial. Setelah keputusan didapatkan, maka sistem akan menampilkan keputusan tersebut

Kata Kunci : Sistem Pendukung Keputusan, Metode Perbandingan Eksponensial, Bantuan Siswa Tidak Mampu

#### Abstract

Decision Support System Recommendations for Admission for Poor Students Using the Exponential Comparison Method with the hope of helping the Madrasah Aliyah Negeri 2 Kutai Kartanegawa in providing Recommendations for Accepting Aid for Underprivileged Students. Website-based programming and database using MySQL. In this study, the data collection techniques used were literature study, field study, observation and questionnaires. Decision Support System Recommendations for Admission for Poor Students, is a system created to assist in decision making in the selection of underprivileged students by using the help of the exponential comparison method. The result of this research is the making of a decision support system for Recommendations for Admission of Aid for Underprivileged Students. Users can input student data, student assessment data for each criterion, then the system will find a solution using the exponential comparison method. After the decision is obtained, the system will display the decision

Keywords : Decision Support System, Exponential Comparison Method, Help Poor Students

#### PENDAHULUAN

Madrasah Aliyah Negeri 2 kutai kartanegara, merupakan Madrasah yang berada dibawah Dinas Pendidikan Agama Kalimantan timur. Sebagai salah satu wadah pendidikan yang termasuk dalam jangkauan wajib belajar sembilan tahun dan seiring banyaknya siswa kurang mampu di Madrasah Aliyah Negeri 2 kutai kartanegara, Madrasah Aliyah Negeri 2 kutai kartanegara mengadakan program bantuan siswa miskin. Selama ini penentuan penerima bantuan siswa miskin di Madrasah Aliyah Negeri 2 kutai kartanegara mengadakan program bantuan siswa miskin. Selama ini penentuan cara melihat anak yang terlihat tidak mampu dan memiliki surat keterangan tiak mampu sehingga kurang tercapainya pemberian bantua kepada siswa yang tidak mampu. Selain pihak Madrasah Aliyah Negeri 2 kutai kartanegara terkadang ada bantuan baik dari kementerian agama dan dinas pendidikan yang sering memberikan bantuan kepada siswa yang kurang mampu.

Dengan menggunakan sebuah aplikasi sebagai pendukung dalam melakukan pemilihan atau memberikan rekomendasi penerimaan bantuan siswa tidak mampu dapat memudahkan dan meminimalisir waktu yang ada sehingga pekerjaan yang dilakukanakan lebih akurat dan lebih efisien.

Menyadari permasalahan diatas, maka dibuat suatu sistemsebagai solusi bagi terwujudnya pemilihan atau pemberian rekomendasi penerimaan bantuan siswa tidak mampu sehingga dapat memanfaatan waktu semaksimal mungkin serta mengurangi tingkat kesalahan terutama dalam pemberian rekomendasi serta tercapai sesuai sasaran dengan membuat suatu aplikasi berbasis komputer untuk mengelola data rekomendasi penerimaan bantuan siswa tidak mampu.

#### METODE

## Sistem Pendukung Keputusan

Menurut Burhanudin (2019), Bantuan memiliki beberapa tujuan, yaitu tanda persetujuan diplomatik, memperkuat sekutu militer, imbalan atas tindakan yang diambil negara penerima, memperluas pengaruh budaya negara donor, membangun infrastruktur yang diperlukan bagi negara donor untuk mengeksploitasi sumber daya dari negara penerima, atau mendapat akses perdagangan. Kemanusiaan dan kedermawanan juga merupakan salah satu alasan pemberian bantuan. Bantuan dapat diberikan oleh suatu pemerintah dari negara berdaulat kepada individu, organisasi swasta, atau pemerintah yang lain

#### Metode perbandingan eksponensial (MPE)

Menurut Junaid (2019), Metode perbandingan eksponensial (MPE) merupakan metode yang digunakan untuk menentukan urutan prioritas alternatif keputusan dengan kriteria jamak. Pada prinsipnya metode ini merupakan metode skoring terhadap pilihan yang ada. Teknik ini digunakan untuk membantu individu pengambil keputusan untuk menggunakan rancang bangun model yang terdefinisi dengan baik pada tahapan proses. Langkah-langkah yang perlu dilakukan dalam pemilihan keputusan dengan menggunakan MPE adalah :

- 1. Menyusun alternatif-alternatif keputusan yang akan dipilih
- 2. Menentukan kriteria atau perbandingan relatif kriteria keputusan yang penting untuk dievaluasi dengan menggunakan skala konversi tertentu sesuai dengan keinginan pengambil keputusan.
- 3. Menentukan tingkat kepentingan relatif dari setiap kriteria keputusan atau pertimbangan kriteria. Penentuan bobot ditetapkan pada setiap kriteria untuk menunjukkan tingkat kepentingan suatu kriteria.
- 4. Melakukan penilaian terhadap semua alternatif pada setiap kriteria dalam bentuk total skor tiap alternatif.
- 5. Menghitung skor atau nilai total setiap alternatif dan mengurutkannya dengan menggunakan Rumus 2.7. Semakin besar Total Nilai (TN) alternatif maka semakin tinggi urutan prioritasnya

Total Nilai (TNi) = 
$$\sum_{j=1}^{m} (RKij)^{-TKKj}$$

Keterangan :

TNi = Total nilai alternative ke - i

- RKij = Derajat Kepentingan relative ke -j pada pilihan keputusan i
- TKKJ = Derajat kepentingan kriteria keputusan ke -j
- n = Jumlah pilihan keputusan
- m = Jumlah kriteria keputusan

#### HASIL DAN PEMBAHASAN

Pada hasil penelitian, menjelaskan tentang hasil dari penelitian yang sudah dilakukan diantara lain langkah dan contoh-contoh perhitungan metode perbandingan Eksponensial (MPE), kumpulan rancangan program yang akan dibangun, implementasi dan proses tahapan pengujian

## Fase Intelegensi

## 1. Identifikasi Masalah

Dalam pembuatan sistem pendukung keputusan untuk Rekomendasi Penerimaan Bantuan Siswa Tidak Mampu diperlukan beberapa kriteria sebagai dasar penilaian yaitu nilai rapot terakhir, surat keterangan tidak mampu, penghasilan orang tua. status orang tua yaitu masih hidup keduanya/ yatim/ piatu, poin pelanggaran dan rekap kehadiran. Pemberian nilai pada bobot criteria disesuaikan dengan melihat kriteria mana yang menjadi prioritas untuk diutamakan.

### 2. Klasifikasi Masalah

Klasifikasi masalah dalam sistem pendukung keputusan Rekomendasi Penerimaan Bantuan Siswa Tidak Mampu adalah sebagai berikut:

- 1. Menentukan faktor dasar utama untuk Rekomendasi Penerimaan Bantuan Siswa Tidak Mampu dan mengelompokkan sesuai dengan prioritas pertama sampai dengan terakhir.
- 2. Menentukan nilai setiap faktor untuk memberikan bobot pada kriteria -kriteria sesuai dengan nilai kriteria yang telah ditentukan.

### 3. Dekomposisi Masalah

Dalam metode perbandingan eksponensial (MPE), terdapat beberapa faktor yang digunakan untuk proses penilaian Rekomendasi Penerimaan Bantuan Siswa Tidak Mampu dengan kriteria-kriteria sebagai berikut:

| Kriteria              | Sub Kriteria     | Nilai | Bobot |  |  |
|-----------------------|------------------|-------|-------|--|--|
| Rekap Kehadiran       | Hadir 100%       | 10    |       |  |  |
| -                     | Hadir 80%        | 8     | 9     |  |  |
|                       | Hadir >80%       | 6     | 1     |  |  |
| Status Orang Tua      | Yatim Piatu      | 10    |       |  |  |
|                       | Yatim            | 8     | 8     |  |  |
|                       | Hidup Keduanya   | 6     | 1     |  |  |
| Nilai Raport Terakhir | 100              | 10    |       |  |  |
|                       | 80-99            | 8     | 7     |  |  |
|                       | 75-79            | 6     |       |  |  |
|                       | >1.500.000       | 10    |       |  |  |
| Penghasilan Orang Tua | 1.500.000 -      |       | 6     |  |  |
|                       | 2.000.000        | 8     | 0     |  |  |
|                       | < 2.000.000      | 6     |       |  |  |
| Pelanggaran           | Tidak Pernah     |       |       |  |  |
|                       | Melanggar        | 10    | 5     |  |  |
|                       | Ada Pelanggaran  | 8     | 2     |  |  |
|                       | Sering Melanggar | 6     | 7     |  |  |

## Studi Kasus

Untuk perhitungan metode perbandingan eksponensial pada system pendukung keputusan rekomendasi penerimaan bantuan siswa tidak mampu di ambil 6 orang sebagai sempel perhitungan

| Tabel 2. Data Siswa |               |  |  |  |
|---------------------|---------------|--|--|--|
| no                  | Nama Siswa    |  |  |  |
| 1                   | Andi          |  |  |  |
| 2                   | Lusianti      |  |  |  |
| 3                   | Dewi Sartika  |  |  |  |
| 4                   | Nur Salsabila |  |  |  |
| 5                   | Muh. Zidan    |  |  |  |
| 6                   | Annisa        |  |  |  |

### Perhitungan Siswa untuk nama Andi

| No | Ktiteria              | Nilai | Bobot | Nilai Siswa | Total Nilai   |
|----|-----------------------|-------|-------|-------------|---------------|
| 1  | Rekap Kehadiran       | 10    | 9     | 100000000   |               |
| 2  | Status Orang Tua      | 6     | 8     | 1679616     |               |
| 3  | Nilai Raport Terakhir | 8     | 7     | 2097152     | 1 004 809 536 |
| 4  | Penghasilan Orang Tua | 10    | 6     | 1000000     | 1.004.809.550 |
| 5  | Pelaggaran            | 8     | 5     | 32768       |               |

Tabel 3. Perhitungan Tabel Siswa Andi

Perhitungan :

= 10 ^ 9 + 6 ^ 8 + 8 ^ 7 + 10 ^ 6 + 8 ^ 6

= 100000000 + 1679616 + 2097152 + 1000000 + 32768

= 1.004.809.536

### Perhitungan Siswa Untuk nama Lusiati

| Tabel 4. | Perhitungan | Tabel | Siswa | Lusiati |
|----------|-------------|-------|-------|---------|

| No | Ktiteria              | Nilai | Bobot | Nilai Siswa | Total Nilai   |
|----|-----------------------|-------|-------|-------------|---------------|
| 1  | Rekap Kehadiran       | 10    | 9     | 100000000   |               |
| 2  | Status Orang Tua      | 8     | 8     | 16777216    |               |
| 3  | Nilai Raport Terakhir | 10    | 7     | 1000000     | 1 027 809 984 |
| 4  | Penghasilan Orang Tua | 10    | 6     | 1000000     | 1.027.009.904 |
| 5  | Pelaggaran            | 8     | 5     | 32768       |               |

Perhitungan :

- $= 10^{9} + 8^{8} + 10^{7} + 10^{6} + 8^{5}$
- = 100000000 + 16777216 + 10000000 + 1.000000 + 32768

= 1.027.809.984

## Perhintungan Siswa Untuk nama Siswa Dewi Sartika

| No | Ktiteria              | Nilai | Bobot | Nilai Siswa | Total Nilai |
|----|-----------------------|-------|-------|-------------|-------------|
| 1  | Rekap Kehadiran       | 8     | 9     | 134217728   |             |
| 2  | Status Orang Tua      | 6     | 8     | 1679616     | 138.264.416 |
| 3  | Nilai Raport Terakhir | 8     | 7     | 2097152     |             |
| 4  | Penghasilan Orang Tua | 8     | 6     | 262144      |             |
| 5  | Pelaggaran            | 6     | 5     | 7776        |             |

Perhintungan :

= 8^9 + 6^8 + 8^7 + 8^6 + 6^5

= 134217728+1679616+2097152+262144+7776

= 138.264.416

#### Perhitungan Siswa Untuk nama Siswa Nur Salsabila

Tabel 6. Perhitungan Tabel Siswa Nur Salsabila

| No | Ktiteria              | Nilai | Bobot | Nilai Siswa | Total Nilai |
|----|-----------------------|-------|-------|-------------|-------------|
| 1  | Rekap Kehadiran       | 8     | 9     | 134217728   |             |
| 2  | Status Orang Tua      | 10    | 8     | 10000000    |             |
| 3  | Nilai Raport Terakhir | 10    | 7     | 1000000     | 211 187 618 |
| 4  | Penghasilan Orang Tua | 8     | 6     | 262144      | 244.407.040 |
| 5  | Pelaggaran            | 6     | 5     | 7776        |             |

Perhitungan :

= 244.487.648

<sup>= 8^9 + 10^8 + 10^7 + 8^6 + 6^5</sup> 

<sup>= 134217728 + 10000000 + 10000000 + 262144 + 7776</sup> 

## Perhitungan Siswa Untuk Nama Siswa Muh. Zidan

| No | Ktiteria              | Nilai | Bobot | Nilai Siswa | Total Nilai  |
|----|-----------------------|-------|-------|-------------|--------------|
| 1  | Rekap Kehadiran       | 6     | 9     | 10077696    |              |
| 2  | Status Orang Tua      | 10    | 8     | 10000000    |              |
| 3  | Nilai Raport Terakhir | 10    | 7     | 1000000     | 120 / 30 8/0 |
| 4  | Penghasilan Orang Tua | 8     | 6     | 262144      | 120.459.040  |
| 5  | Pelaggaran            | 10    | 5     | 100000      |              |

Tabel 7. Perhitungan Tabel siswa Muh. Zidan

Perhitungan

 $= 6^9 + 10^8 + 10^7 + 8^6 + 10^5$ 

 $= 10077696 {+} 1000000 {+} 1000000 {+} 262144 {+} 100000$ 

= 120.439.840

# Perhitungan Siswa untuk Nama Siswa Annisa

Tabel 8. Perhitungan Tabel Siswa Annisa

| No | Ktiteria              | Nilai | Bobot | Nilai Siswa | Total Nilai |
|----|-----------------------|-------|-------|-------------|-------------|
| 1  | Rekap Kehadiran       | 8     | 9     | 134217728   |             |
| 2  | Status Orang Tua      | 6     | 8     | 1679616     |             |
| 3  | Nilai Raport Terakhir | 10    | 7     | 1000000     | 146 167 264 |
| 4  | Penghasilan Orang Tua | 8     | 6     | 262144      | 140.107.204 |
| 5  | Pelaggaran            | 6     | 5     | 7776        |             |

Perhitungan

= 8^9 + 6^8 + 10^7 + 8^6 + 6^5

= 134217728 + 1679616 + 10000000 + 262144 + 7776

= 146.167.264

## Total Hasil perhitungan keseluruhan Siswa

| no | Nama Siswa    | Nilai Siswa   | Keterangan |
|----|---------------|---------------|------------|
| 1  | Andi          | 1.004.809.536 | Lanjut     |
| 2  | Lusianti      | 1.027.809.984 | Lanjut     |
| 3  | Dewi Sartika  | 138.264.416   | Tidak      |
| 4  | Nur Salsabila | 244.487.648   | Lanjut     |
| 5  | Muh. Zidan    | 120.439.840   | Lanjut     |
| 6  | Annisa        | 146.167.264   | Lanjut     |

#### Desain

1. Flowchart Sistem

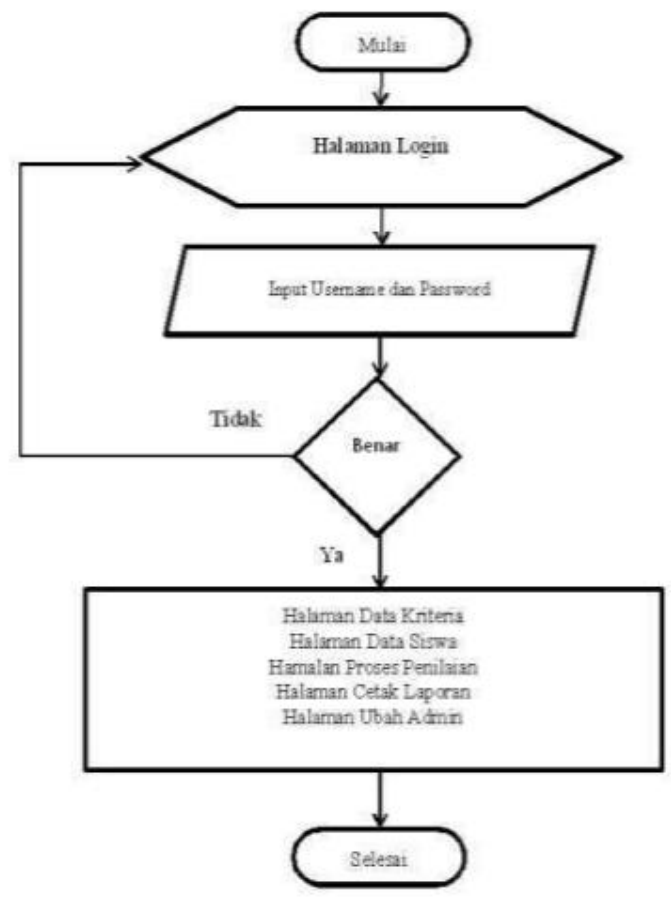

Gambar 1. Flowchart Sistem

Pada gambar 1 diatas adalah Flowchart sistem ini terdiri dari halaman awal aplikasi, pada halaman ini admin login kedalam sistem dengan cara menginputkan username dan password jika username dan password salah maka admin akan tetap berada pada halaman awal aplikasi/ halaman login dan jika admin pada saat menginputkan username dan password benarmaka admin berhasil masuk kedalam aplikasi, kemudian setelah admin berhasil masuk kedalam aplikasi, admin dapat menginputkan data kriteria, data siswa, dan proses penilaian. Selain itu admin juga dapat mencetak laporan baik itu daftar siswa maupun hasil penilaian siswa. Jika admin telah selesai melakukan semua proses maka admin dapat keluar dari aplikasi maka otomatis proses akan selesai.

## 2. Flowchart Perhitungan

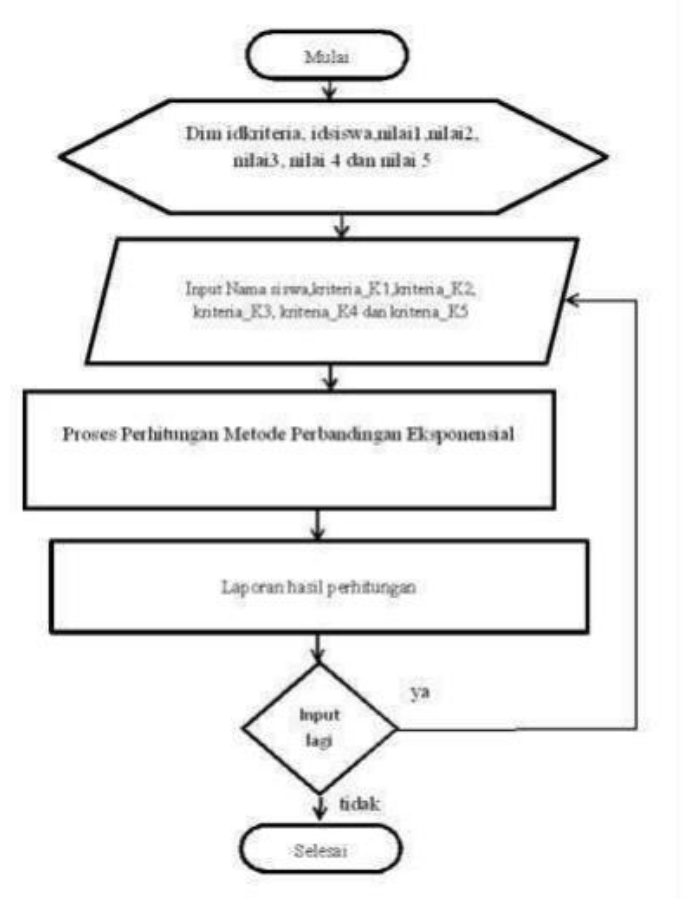

Gambar 2. Flowchart Perhitungan

Pada gambar 2 adalah flowchart perhitungan dimana proses pertama memilih data siswa yang akan dilakukan proses perhitungan, kemudian mengunputkan nilai siswa pada setiap kriteria, nilai kriteria rekap kehadiran, nilai kriteria status orang tua, nilai kriteria dari nilai raport terakhir, kriteria penghasilan orang tua dan nilai kriteria pelanggaran. setelah nilai berhasil di inputkan maka hasil perhitungan akan otomatis muncul. Hasil perhitungan juga dapat di cetak melalui cetak laporan data perhitungan.

3. Site Map

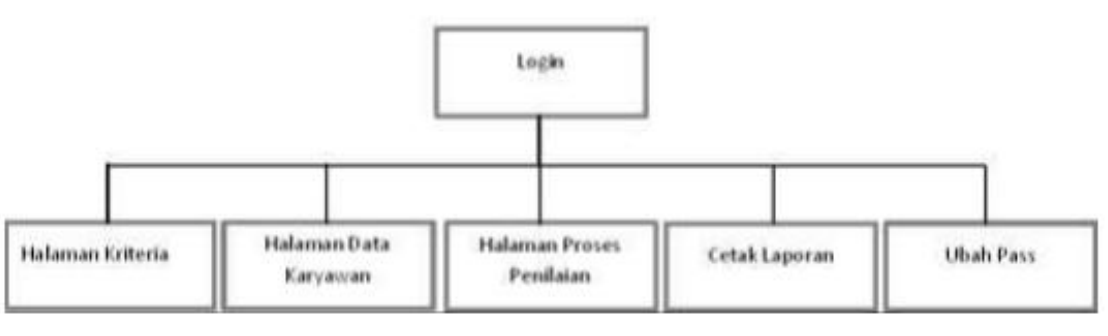

Gambar 3. Sitemap Admin

Pada gambar 3 adalah sitemap admin dimana langkah awal penggunaannya adalah halaman login, setelah admin berhasil login maka admin bisa mengakses halaman laiannya, seperti halaman kriteria, halaman siswa, halaman penilaian, halaman ubah password dan halaman mencetak laporan

## **Fase Implementasi**

1. Form Login

| Admin | MAN 2 Kuta     |
|-------|----------------|
| Kar   | tanegara       |
|       |                |
|       |                |
|       | silahkan Login |
| admin |                |
|       |                |
|       |                |

Gambar 4. Halaman login

Pada Form Halaman login ini berfungsi untuk mengamankan data pengguna dari user yang tidak memiliki akses. Pada halaman ini berisi username dan password agar bisa masuk kedalam sistem aplikasi

#### 2. Form Menu

| SISWA =                                           | O Harry                                                                                                    |
|---------------------------------------------------|----------------------------------------------------------------------------------------------------|
| utomitte                                          | Advers.                                                                                                    |
| <ul> <li>D/0</li> <li>D/0</li> <li>D/0</li> </ul> | Selamat Datang , admin                                                                                                    |
|                                                   | SILTEM PERCENSIONS REPUTUSAN REPORTED IN PRODUCTION RANTIAN SOWN TIONE MANNO INDA MADIADAH ALIYIHI HEULIN X KUTAL<br>KANTINEGANA MEROCUMAKAN METODE PEREMUDIKAN RESPONSIVALI (MIRO BRIBASIS WEB |
|                                                   | Suppopt States (202)                                                                                                    |

Gambar 5. Form Menu

form menu dimana pada form ini menampilkan sedikit tentang sistem pendukung keputusan pemilihan keahlian. Pada halaman ini kita juga bisa mengakses halaman lain seperti halaman kriteria, halaman data siswa, halaman penilaian dan halaman cetak laporan

3. Form Data Siswa

| 100 | Hit Day 1.4        | etier            |             |   |        |        |             | Seach           |                      |
|-----|--------------------|------------------|-------------|---|--------|--------|-------------|-----------------|----------------------|
| No. | ANE.               | NAMA             | TRA.        | - | AMUSAN |        |             | ALAMAT          | Fillian              |
| 2   | 967-9425-478088876 | 4907             | 2012-05-11  | × | **     | 10     | 54765484708 | 0.9959          | ar chuin<br>Mittaine |
|     | 54075240245        | 801044(1)        | 2012 ev. 36 | * | -      | matin  | 104134300   | темоциясных     | Martine .            |
| 3   | traducare.         | Deal<br>Satility | 2012 05-54  | × | **     | merits | 88735487    | Jahos constanta | ar inde              |
|     | 8073432113404015   | Nor<br>Saturda   | 2012/05-14  | × | -      | -      | 000743341   | jalar tirdən    | Manada<br>Brayest    |

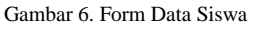

form data siswa, user dapat menginputkan data siswa dengan cara mengklik data tambah baru dan mengisi data siswa yang tersedia pada kolom kemudian tekan tombol simpan untuk menyimpan data yang ditambahkan, untuk mengubah data siswa dengan cara klik pada menu pilihan siswa yang ingin diubah kemudian akan muncul tampilan data siswa kedalam textbox. Apa bila data siswa sudah diubah maka klik tombol update untuk menyimpan data siswa yang telah diubah. Menghapus data siswa dengan cara klik pada tombol hapus.

- SIGWA III
   Control

   Int Control
   Interim (Interim)

   Date (Interim)
   Interim (Interim)

   Interim (Interim)
   Interim (Interim)

   Interim (Interim)
   Interim (Interim)

   Interim (Interim)
   Interim (Interim)

   Interim (Interim)
   Interim (Interim)

   Interim (Interim)
   Interim (Interim)

   Interim (Interim)
   Interim (Interim)

   Interim (Interim)
   Interim (Interim)

   Interim (Interim)
   Interim (Interim)

   Interim (Interim)
   Interim (Interim)

   Interim (Interim)
   Interim (Interim)

   Interim (Interim)
   Interim (Interim)
- 4. Halaman Data Kriteria

#### Gambar 7. Data Kriteria

form halaman data kriteria pada alaman ini berisi data kriteria yang digunakan sebagai dasar dari perhitungan seperti nama kriteria dan nilai dari kriteria. User dapat mengubai kriteria maupun nilai kriteria dengan cara klik tombol ubah pada kriteria, kemudian mengubah data kriteria, jika data kriteria sudah di ubah selanjutnya klik tombol update maka data kriteria yang sudah di ubah akan otomatis tersimpan.

| 5. | Form | Halaman | Proses | Penilaian |
|----|------|---------|--------|-----------|
|    |      |         |        |           |

| 299 | 11 10 10   |                              |           |                |      |          |            |                                             | het.     |
|-----|------------|------------------------------|-----------|----------------|------|----------|------------|---------------------------------------------|----------|
|     | -          | -                            | 10.004    | 45145          |      |          | ier -      | ALIMAT                                      | Netwo    |
| 1   | INCOMP.    | alta tenden                  | 239-11-22 | 11.042.0494    | -15  | -        | opinues (  | a Grup veyaa Nilac tastadad                 | 800      |
| 8   | 3968(2)161 | andid                        | 20 m m 15 | 011444444      | .45  | **       | 10110408   | 1.3mil.3mil.arg.eg.05.41,7500040340         |          |
| )   | tionatti   | dominant attent              | 100.12.0  | -              | 15   | Jean and | 0011110220 | A painter of the tree on the Spatial sector | 2-       |
| 4   | 3122454    | sources area                 | 25+7-8    | 0.04486        | н    | perma    | introlati  | 1.0002202000112233688                       | 10.000   |
| 1   | lowerset.  | ADMINISTRA.                  | 204.08-12 | 0.04344        |      | **       | 10 201704  | L'argument às manimum mataleures            | Water    |
| ٩.  | -          | perio                        | 704(5.3)  | 0.01900        | 15   | (error)  | 10100412   | sines to \$ 25 Apr                          | Marrie . |
| 1   | 10100-0    | All-hits (a, his hash) (rep) | 100.014   | 0.0496         | 76   | -        | 3073990213 | A The set Testantes                         | Mine     |
| ۶.  | pairsen.   | and and                      | 101.01    | (r. dua inter) | - 16 | 100.010  | 1001110    | A UNDER BATTERY THEOREM.                    | -        |
| 1   | 410002     | Hards Non                    | 2010/06   | At the best    | 16   | *****    | 10111-0010 | A densit for 12 for two                     | 10-10-   |
|     | sterios.   | April Matte                  | 10.0.0    | -              |      | -        | Mi-Alexan  | ALCOLD, MICHAEL AND ADDRESS                 | -        |

Gambar 8. Halaman penilaian

form halaman proses penilaian siswa yang akan di nilai, proses pertama yang dilakukan adalah menekan tombol tambah untuk melakukan proses penilaian setelah itu memilih nama siswa yang akan di lakukan proses penilaian dan menginputkan nilai setiap siswa, setelah menginputkan nilai siswa kemudian klik tomnol simpan dan secara otomatis hasil penilaian akan muncul dan keterangan jika siswa tersebut lulus atau tidak lulus pada penilaian bidang tersebut. Untuk mengubah data penilaian dapat dilakukan dengan cara klik edit dan ubah nilai pegawai kemudian klik update untuk menyimpan. Untuk 59 proses menghapus data penilaian siswa dapat dilakukan dengan cara klik tombol hapus maka data akan otomatis terhapus

### 6. Form Halaman Cetak laporan

| 10  | -                         |               |            |                |                |                |                     | Gate: |                        |              |
|-----|---------------------------|---------------|------------|----------------|----------------|----------------|---------------------|-------|------------------------|--------------|
|     | fame                      | the           | inse.      | Inter Schollow | State Dang Tax | National India | Regionler Grang bas | Negen | faul fertilizinger HP1 | Talanague    |
| 1.  | and-encologia latina      | N-DATE:       | -14        |                | 16             | 0              | 18                  | 48    | 1.110.000.000          | Lem          |
| 1.1 | Anvesa                    | In case being | 15         | 1              | 10             | 8              | 18                  |       | URINAN                 | sem          |
| 1   | Animal Note               | (Colorine)    | 18         |                | 1              |                | 18                  | 4     | 1,027,020,004          | 14m          |
|     | annual sace               | in the second | 11         |                | 1              | 16             | 4                   |       | Lanotota.              | ian .        |
| 1   | NEMLS BERTH               | IT the best   |            |                | 1              |                | 34                  | 15    | 1010274.048            | ( Lajon      |
| 1.1 | KOLU MANDANI              | 10.004        | 8          |                | 4              | 1              |                     |       | conception             | up.          |
| 1   | ALS NOT ATTAC             | II the best   | -          | 1              | 4              | 18             | 8                   |       | 34447348               | Tretian.     |
| 1.1 | ACTIVITY, MARKAN MARKANIA | (Contractor)  | -          | 1              | 4              | £              | 8                   |       | TELEVAN                | THEIAM       |
| 1   | ALTER OUT ADDRESS         | TO DATE:      | <b>a</b> . | 3              | 4              | 1              | .6                  |       | TRIBLER                | Tomate       |
| 1.1 | Armin/542                 | studie web.   | -          | 4              | 10             | 1              | 1                   | - 0   | HICKNER!               | Tries in sur |

Gambar 9. Halaman Form Cetak Laporan

form halaman cetak laporan. Pada halaman ini untuk mencetak laporan menjadi satu halaman pada halaman perhitungan dan halaman siswa. Untuk mencetak laporan dilakukan dengan cara klik tombol pdf untuk mencetak laporan.Untuk tampilan laporan data siswa dapat dilihat pada gambar di bawah ini :

|    |                            |                    | <b>)</b><br>", | l<br>REK<br>Jelawat No. 1 | APORAN H<br>OMENDAS<br>MAN 2 KU<br>32, Timban, J | IASIL PERHIT<br>I SISWA TIDA<br>TAI KARTAN<br>Kec. Tenggaroi | UNGAN<br>K MAMPU<br>EGARA<br>ag, Kab. Katai Ka | utanegara   |                          |             |
|----|----------------------------|--------------------|----------------|---------------------------|--------------------------------------------------|--------------------------------------------------------------|------------------------------------------------|-------------|--------------------------|-------------|
| No | Nama                       | Kelas              | Jurusan        | Rekap<br>Kehadiran        | Status<br>Orang Tua                              | Nilai Raport<br>Terakhir                                     | Penghasilan<br>Orang Tua                       | Pelanggaran | Hasil<br>Perhitungan MPE | Keterangar  |
| 1  | ANDHIKA KRISNA<br>SATRIA   | X8 (dua<br>belas)  | IPA            | 10                        | 10                                               | 10                                                           | 10                                             | 10          | 1,111,100,000            | Layak       |
| 2  | ANNISA                     | XII (dua<br>belas) | IPS            | 10                        | 10                                               | 8                                                            | 10                                             | 6           | 1,103,104,928            | Layak       |
| 3  | ANANDA TASYA               | XII (dua<br>belas) | IPA            | 10                        | 8                                                | 10                                                           | 10                                             | 8           | 1,027,809,984            | Layek       |
| 4  | AHMAD SAIDY                | XII (dua<br>belas) | IPS            | 10                        | 8                                                | 10                                                           | 8                                              | 8           | 1,027,072,128            | Layak       |
| 5  | FADHILA AGUSTIN            | XII (dus<br>belas) | IPA            | 10                        | 8                                                | 8                                                            | 10                                             | 10          | 1,019,974,368            | Laysk       |
| 6  | ADELIA RAMADANI            | XII (dua<br>belas) | IPS            | 10                        | 6                                                | 8                                                            | 10                                             | 8           | 1,004,809,536            | Laysk       |
| 7  | ALYA NOOR AFIFAH           | XII (dua<br>belas) | IPS            | 8                         | 10                                               | 10                                                           | 8                                              | 6           | 244,487,648              | Tidak Layak |
| 8  | ADHINDA SALWA<br>RAMADHANI | XII (dua<br>belas) | iPA            | 8                         | 8                                                | 6                                                            | 6                                              | 8           | 151,354,304              | Tidak Layak |
| 9  | ALVINA NUR AISYAH          | XII (dua<br>belas) | IPS            | 8                         | 6                                                | 8                                                            | 8                                              | 6           | 138,264,416              | Tidak Layak |
| 10 | ALYAA IMTIAZ               | XII (dua           | IFA            | 6                         | 10                                               | 8                                                            | 8                                              | 10          | 112,536,992              | Tidak Layak |

Gambar 10. Laporan Hasil Perhitungan

## **KESIMPULAN**

Sistem Pendukung Keputusan Rekomendasi Penerimaan Bantuan Siswa Tidak Mampu dengan Menggunakan Metode Perbandingan Eksponensial dengan Aplikasi yang dibuat dapat membantu pihak Madrasah Aliyah Negeri 2 Kutai Kartanegawa dalam memberikan Rekomendasi dengan menginputkan Kriteria kriteria yang telah ditentukan maka aplikasi akan mengeluarkan hasil penilaiannya

## DAFTAR PUSTAKA

Arfandi Ahmad, 2020. Sistem Pendukung Keputusan Pemilihan Pegawai Terbaik Menggunakan Simple Additive Weighting Diakses Di https://media.neliti.com Pada hari kamis 02 Februari 2022 jam 6:47 pm

Ardhana, YM Kusuma. 2012. PHP menyelesaikan Web 30 Juta!, Jakarta: Jasakom.

Betha Sidik, 2014, Pemrograman Web dengan PHP. Bandung : Informatika Bandung

- Burhanudin Muh, 2019. Sistem Pendukung Keputusan Rekomendasi Penerima Bantuan Siswa Miskin Menggunakan Metode Simple Additive Weighting (Saw) diakses di http:/?ojs.cahayasurya.ac.id pada hari rabu 09 maret 2022 jam 7:00 pm.
- Dodik, 2015. Sistem Pendukung Keputusan Seleksi Penerima Raskin Di Kelurahan Mungkung Kec. Rejoso Kab. Nganjuk Dengan Metode Analytical Hierarchy Process di akses di https://adoc.tips Pada hari kamis 02 Februari 2022 jam 6:55 pm
- Hakim, Lukmanul. 2013. Proyek Website Super WOW! Dengan PHP & MySql, Yogyakarta : Lokomedia.
- Handoyo, Tri (2013) Sistem Pendukung Keputusan Penerimaan Pegawai Dengan Metode AHP.diakses di http://eprints.dinus.ac.id/5148/ Pada hari kamis 02 Februari 2022 jam 6:45 pm
- Helmi, 2017. Rancang Bangun Sistem Pendukung Keputusan Penerima Beasiswa Siswa Berprestasi Dengan Metode Perbandingan Eksponensial (MPE) (Studi Kasus: Smk Ma'arif 1 Kalirejo) diakses di http://repository.teknokrat.ac.id pada hari rabu 09 maret 2022 jam 7:00 pm

Hidayatulah, Kawistara. 2014. Pemrograman Web, Bandung : Informatika.

Indrajani. 2014. Pengantar Sistem Basis Data Case Study All In One, Jakarta :ElexMedia Komputindo.

Jogiyanto. 2013. Analisis & Desain Sistem Informasi : Pendekatan tertruktur teori dan praktik aplikasi bisnis.Andi Offset. Yogyakarta